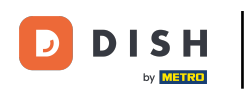

1. lehetőség – nyomtatási rendelés részletei: Koppintson a nyomtatni kívánt rendelésre.

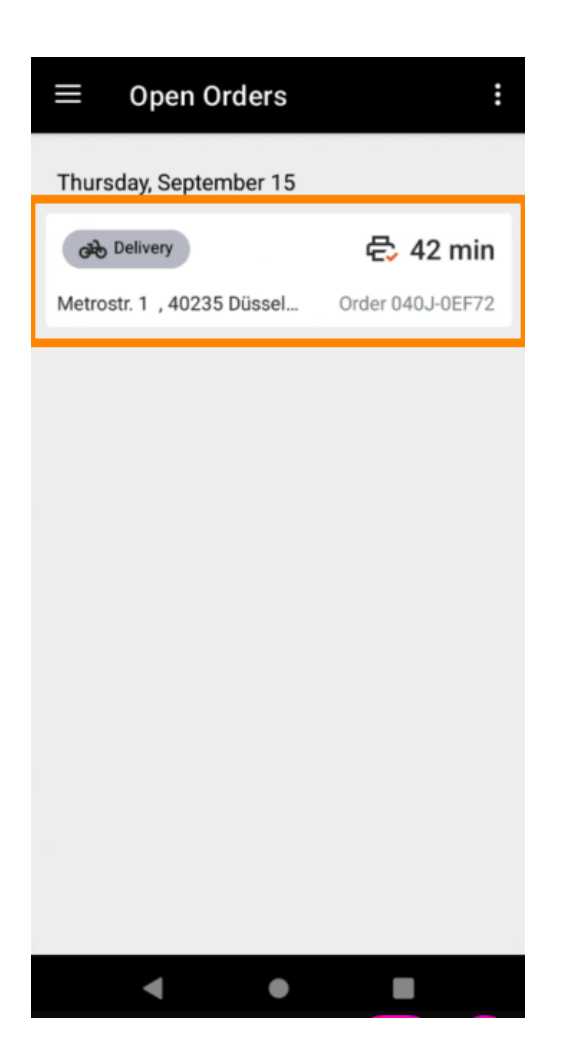

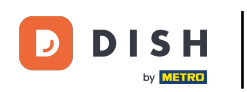

Koppintson a nyomtatás ikonra, és a rendelés kinyomtatásra kerül.

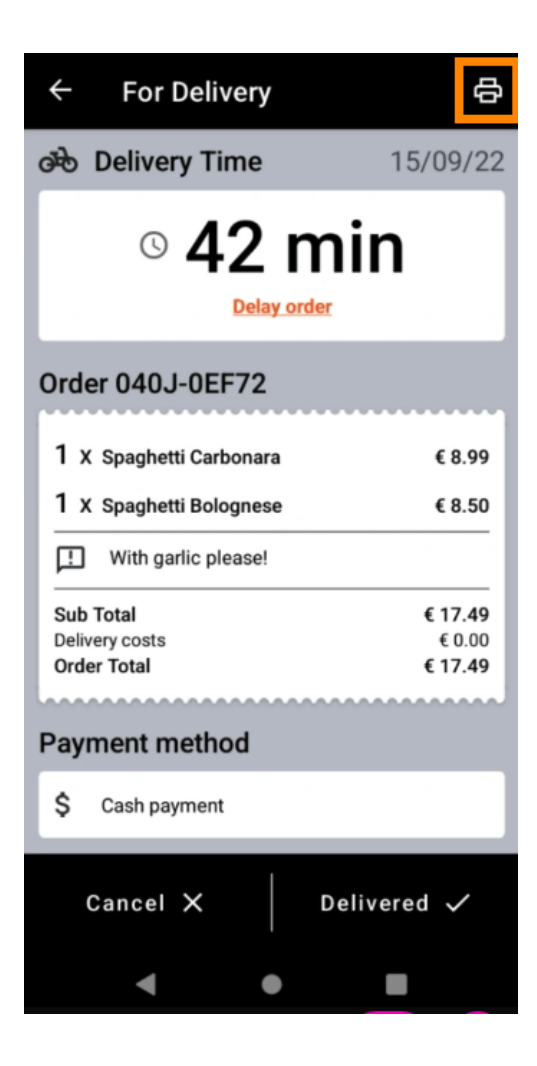

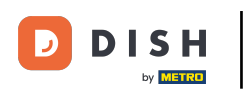

2. lehetőség – napi rendelési összefoglaló nyomtatása: Koppintson a menü ikonra.

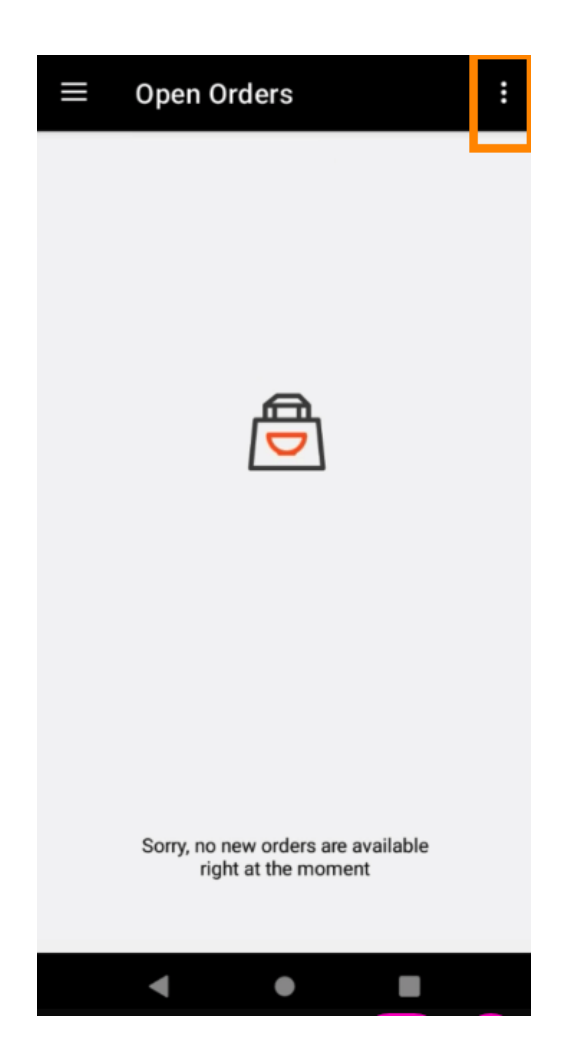

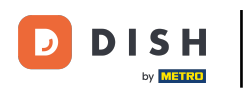

Koppintson a Napi rendelés összesítésének nyomtatása elemre.

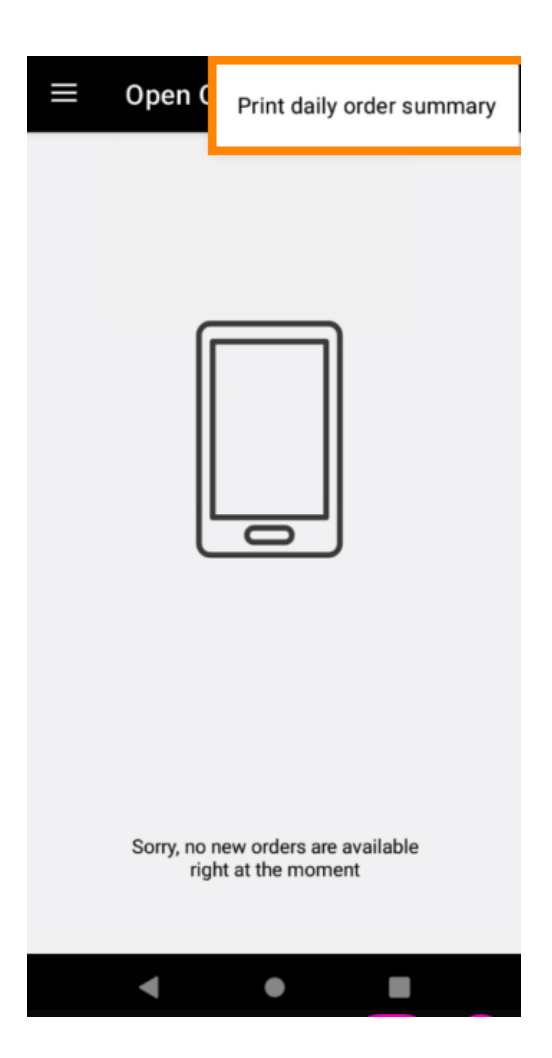

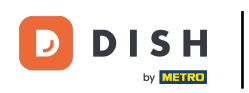

• Válassza ki a kívánt dátumot , amikor ki szeretné nyomtatni a megrendelés összesítését .

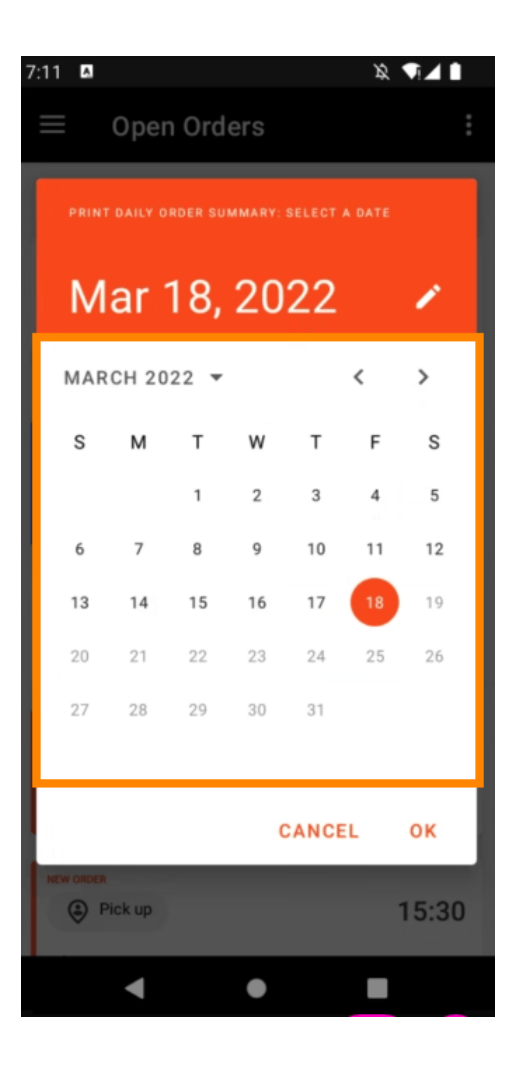

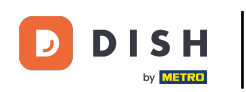

Érintse meg az OK gombot, és a rendelés összesítője kinyomtatásra kerül.

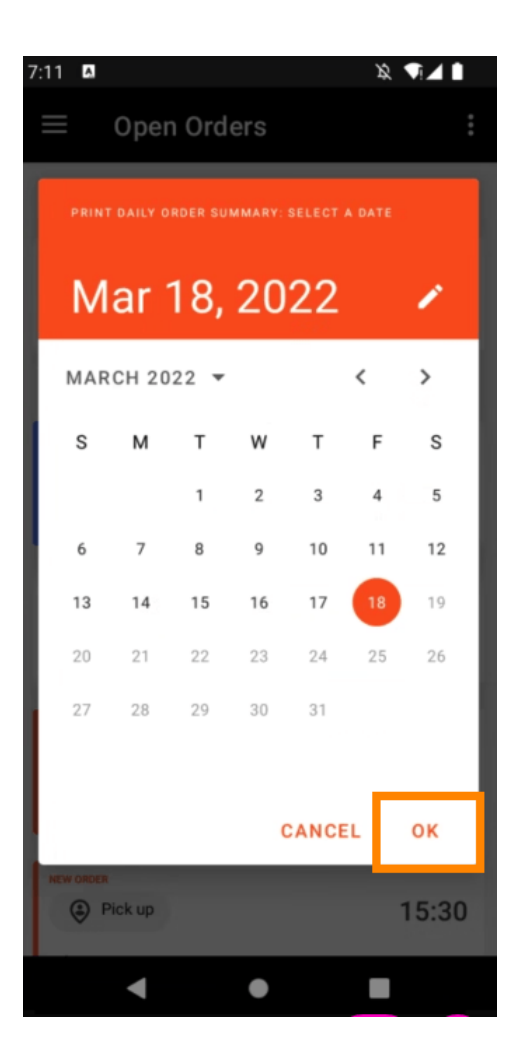

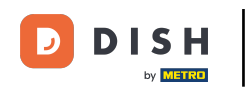

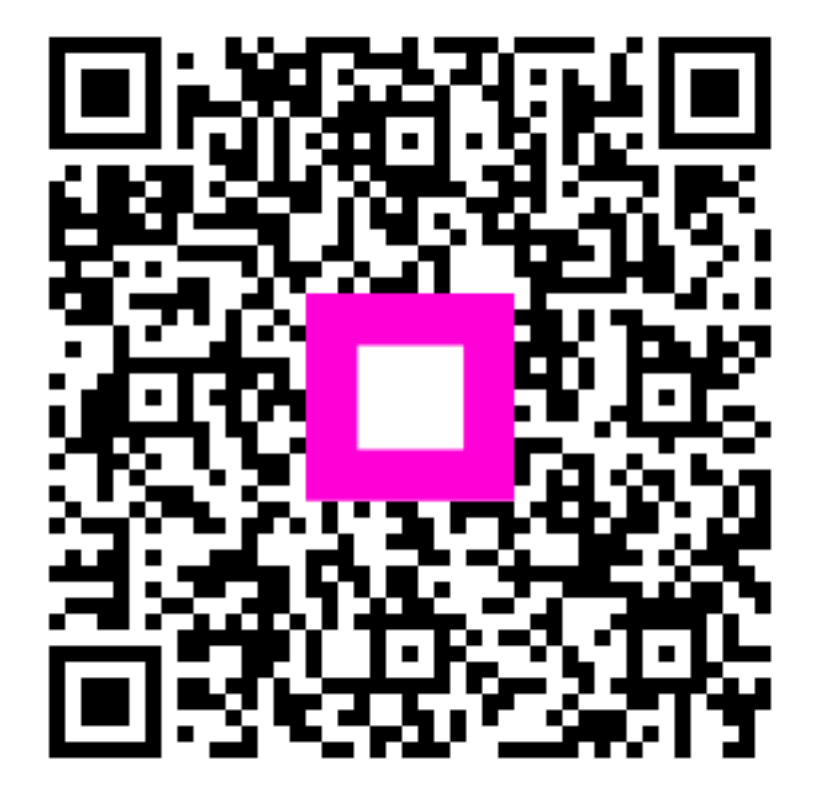

Szkennelés az interaktív lejátszó megnyitásához